## EMPLOYEE PORTAL TIMEKEEPER (clock in/out)

- Greenshades
- **Greenshades** is the **Employee Portal** system that we use to track the hours that you work.
- After the Payroll Department has approved Step 2, (may take 1-2 business days), your Greenshades Employee Portal will be activated, and you will now be able to clock in/out when you work.
- Access your Greenshades Employee Portal login, located ONLY on our Gfparks.org website. Use the App or Website. www.gfparks.org – Employee Resources (top tab)
  - Greenshades app
    - Time Entry clock in\*/out
    - Pay Statements
    - Tax Forms W-2
  - > Greenshades Website
    - Time Entry clock in\*/out
    - Pay Statements
    - Timesheets view current and past
    - Tax Forms W-2
    - Update direct deposit, Documents such as Federal W-4, State W-4, etc.,
    - View Company Bulletins
  - > Clock In
    - Time Code this stays Regular.
    - Department Defaults on Home Account. \*
    - Position Defaults on Home Account. \*
    - Clock In once clocked in, will change to Clock out.
    - View Timesheet View clock in/out activity.

\*Department or Position only needs changing if you work in multiple positions within the Park District. Verify with your supervisor.

- > Menu (upper right corner)
  - Pay History (pay stubs, direct deposit)
  - Documents (Federal/State W-4, My Documents such as Medical Provider, Background check)
  - Timesheets
- Settings (top middle) Manage email and password, Notifications, Two-Factor Authentication, etc.

If you are currently clocked in, this clock in will not show up in your Timesheet until you have clocked out.

Revised 1/29/24

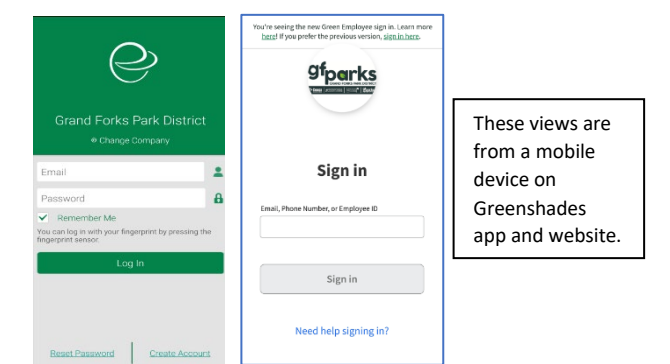

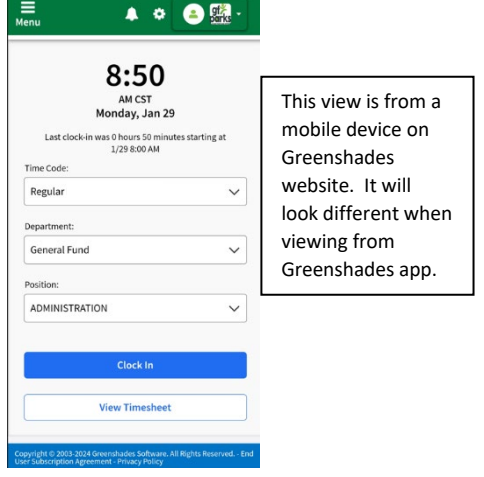

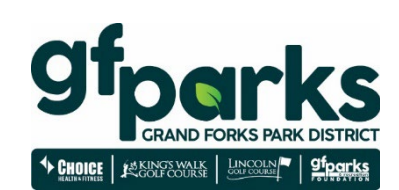